| 致    | Epson 愛用者        |
|------|------------------|
| 文件來源 | Epson 客服中心       |
| 主題敘述 | 如何透過液晶面板執行印字頭清潔? |
| 適用機型 | L5590            |

**內文說明**:當列印輸出有細白線、缺色、模糊等等,可直接透過印表機面板執行印字頭清潔。

範例機型:L5590

步驟1:在面板上點選「↑ Home」鍵,回到首頁。

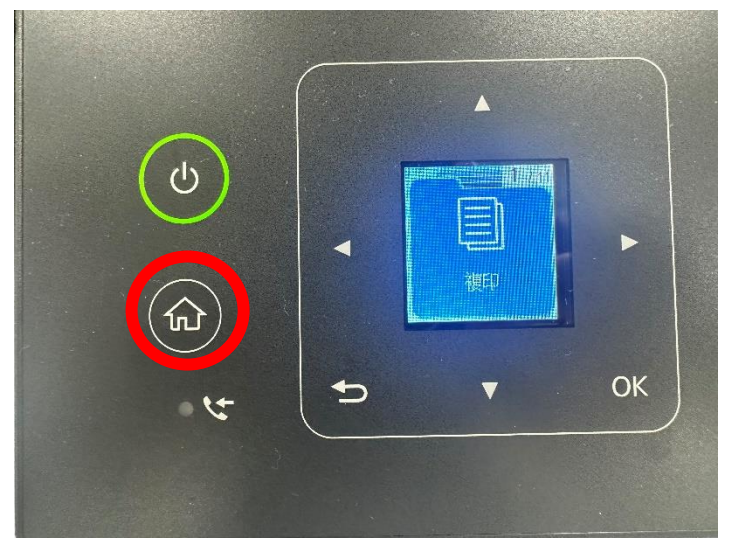

## 步驟 2:在面板上選擇 [設定] 選單。

按下「▶」直到出現 [設定],按下「OK」。

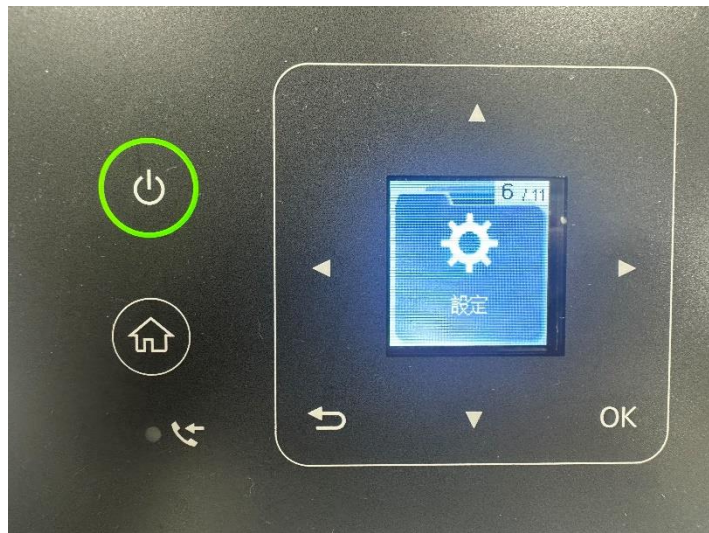

步驟3:選擇[維護]功能。

按下「OK」選擇 [維護] 功能。

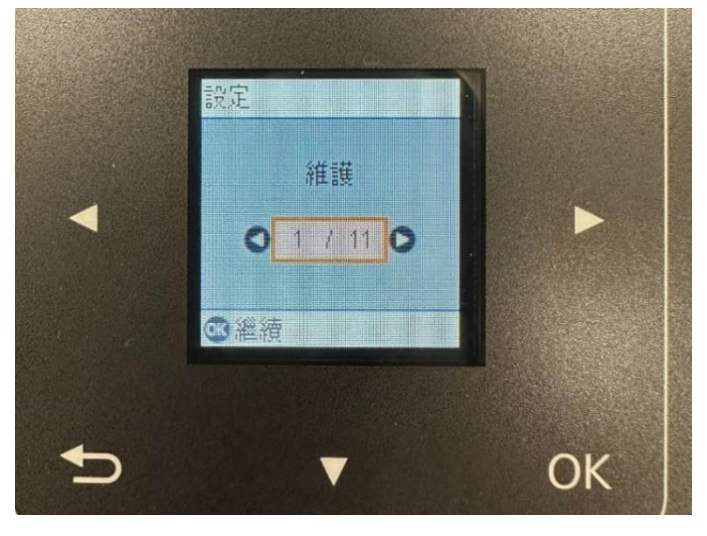

**步驟 4:** 選擇 [印字頭清潔] 功能。 按下「▶」直到出現[印字頭清潔],按下「OK」。

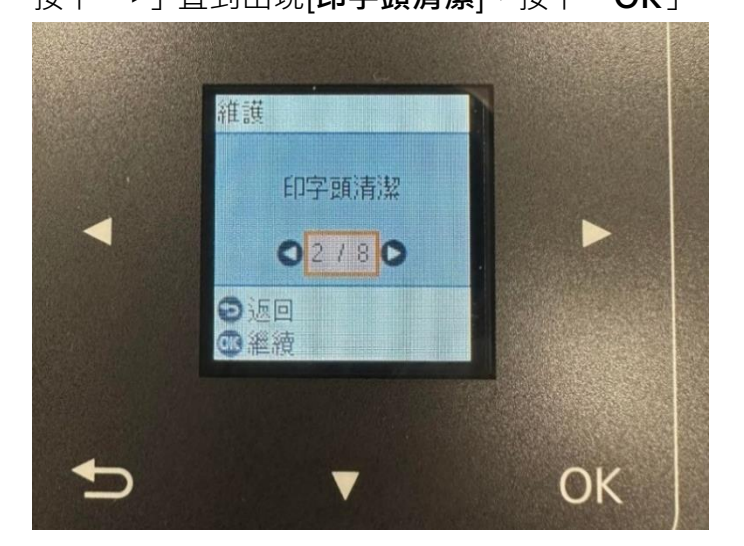

步驟 5: 執行印字頭清潔。

(1) 依照面板指示操作·按下「OK」。

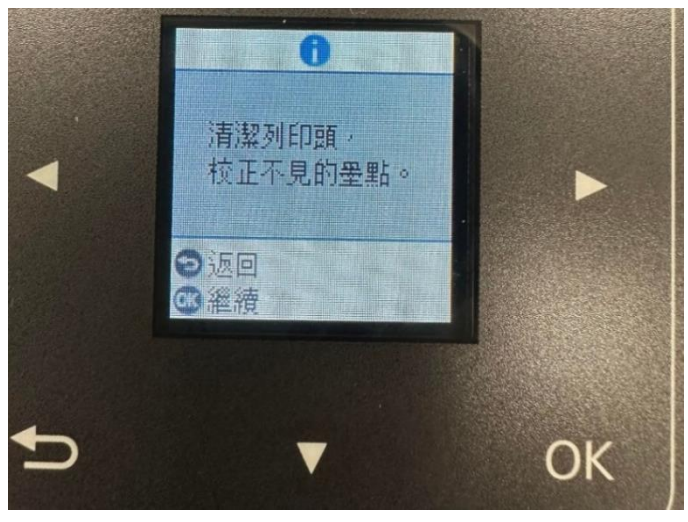

(2) 依照面板上的指示裝入紙張。

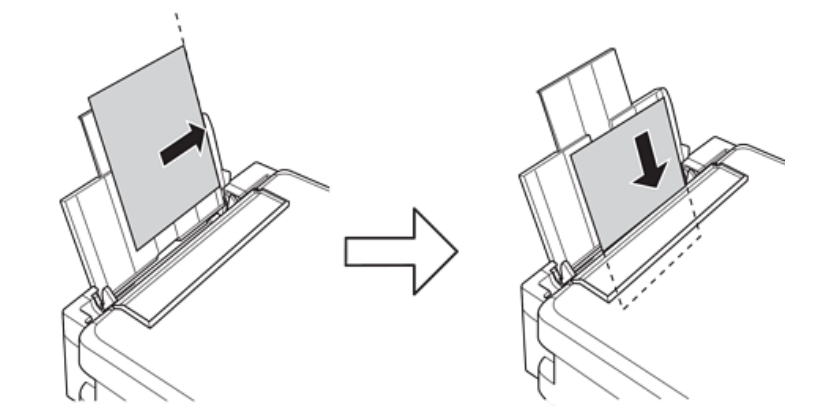

(3) 按下 鍵開始清潔印字頭。

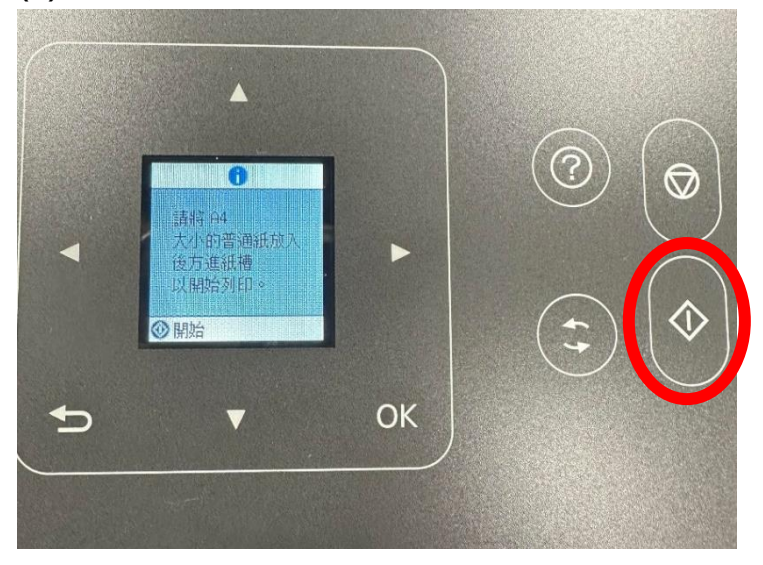

## 步驟6:印字頭清潔中(清潔程序大約需要3分鐘)。

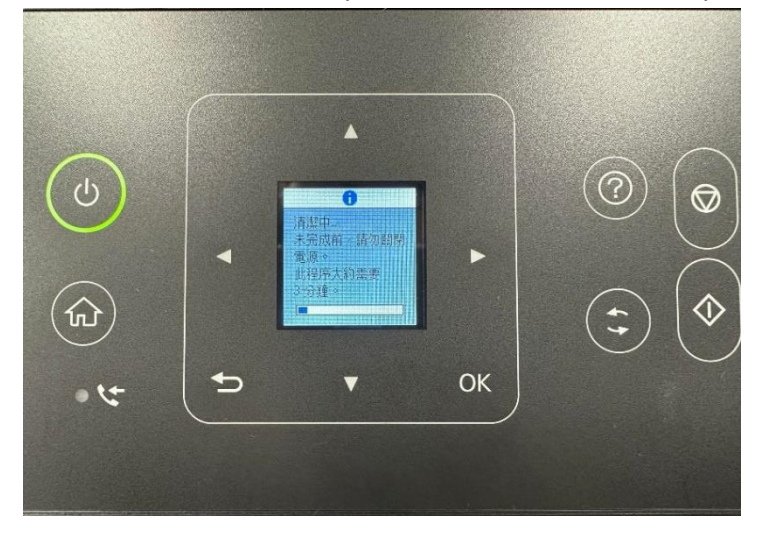

## 步驟7:檢查噴嘴。

清潔完成後,印表機會列印出噴嘴檢查圖案。請檢查列印的圖案以確認噴嘴堵塞是否已改善。

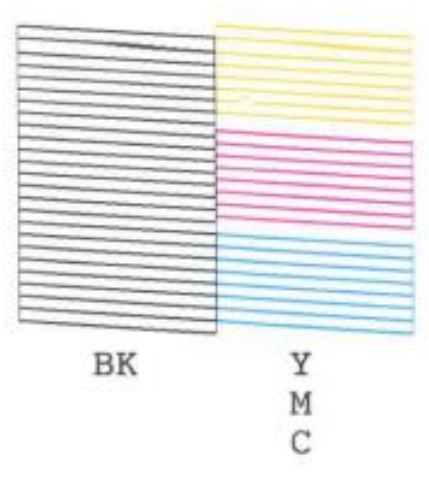

如果圖案形線條都完整無缺陷,即可繼續使用印表機。 若是仍有斷線,可再重複執行清潔。

附註:

如果清潔三次都沒有改善斷線狀況,建議盡快送往鄰近維修中心檢測處理。 Epson 原廠維修中心:<u>http://www.tekcare.com.tw/branchMap.page</u>

---End---